# Audio-Projekt

# Werbung, Radiosendung oder Sketch mit Audacity produzieren

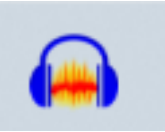

# Vorbereitungen:

- Dein Text ist fertig geschrieben/herausgesucht und du kannst ihn fehlerfrei lesen und passend interpretieren.
- In deinem OneDrive hast du einen neuen Ordner mit passendem Namen erstellt, worin du alle benötigten Dateien speichern wirst. Am besten, du erstellst auch noch Unterordner, um Geräusche und Musikstücke separat abzulegen.
- Du hast einen Kopfhörer mit Mikrofon an dein Gerät angeschlossen.
- Du hast das Programm Audacity auf deinem Gerät (PC, Notebook) installiert.

#### Passenden Sound finden und keine Urheberrechte verletzen

Für dein Projekt verwendest du ausschliesslich lizenzfreie Audios mit einer CC-Lizenz für freie Verwendung in Schulprojekten. Notiere dir jeweils beim Download Titel und Interpret, denn beides musst du bei einer CC-Lizenz angeben.

- Finde Geräusche, die zum Text und deinem Projekt passen, z.B. auf <u>https://t1p.de/cxnq</u>oder <u>https://www.salamisound.de/</u> oder <u>https://www.hoerspielbox.de/category/geraeusche/</u> oder <u>https://www.audiyou.de/freesounds/</u> oder <u>https://www.mediamanual.at/mediamanual/workshop/audiovisuell/ton.php</u>
  Speichere jedes Geräusch, das du verwenden willst, in deinem vorbereiteten Ordner. Fehlende Geräusche kann man auch selber mit der Stimme erzeugen oder mit einem Handy aufnehmen.
- Finde Musik, die zu deinem Projekt passt, z.B. auf <u>https://www.audiyou.de/freemusic/</u> oder <u>https://starfrosch.com/</u> oder <u>http://www.auditorix.de/index.php?id=175</u> oder <u>https://www.terrasound.de/gemafreie-musik-kostenlos-downloaden</u>

Notiere dir hier Titel und Interpreten, die du verwendest:

## Grundfunktionen und Einstellungen von Audacity

Stecke zuerst deinen Kopfhörer ein und öffne danach das Programm Audacity. Kontrolliere die folgenden Einstellungen

| н 🕨     |     | 1             |                | IXI    |                | -48 Klic      | ken um Überwa | chung zu starten | -12     | -6  | 0 |
|---------|-----|---------------|----------------|--------|----------------|---------------|---------------|------------------|---------|-----|---|
| MME     | ~   | J Mikrofon (L | ogitech USB He | adset) | V 2 (Stereo) A | ufnahmekanä ~ | Lautspree     | her (Logitech U  | SB Head | •   | ~ |
| ▼ - 1,0 | a p | 1,0           | 2,0            | 3,0    | 4,0            | 5,0           | 6,0           | 7,0              |         | 8,0 |   |

28.98K Free MP3 Download

#### Die wichtigsten Werkzeuge

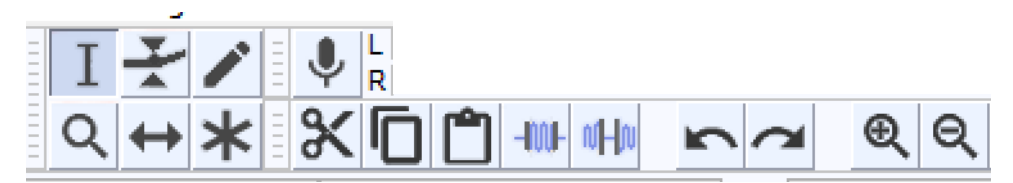

| I     | Auswahlwerkzeug           | Dieses Werkzeug ist normalerweise aktiv. Damit<br>wählst du den Bereich aus, den du bearbeiten<br>möchtest.                    |
|-------|---------------------------|----------------------------------------------------------------------------------------------------|
| \$    | Verschiebewerkzeug        | Damit lässt sich ein markierter Teil hin- und<br>herschieben und passgenau an die Stelle bringen,<br>wo du ihn haben möchtest. |
| ж     | Ausschneidewerkzeug       | Damit kannst du einen ausgewählten Bereich<br>ausschneiden und – wenn gewünscht – an anderer<br>Stelle wieder einsetzen.       |
| କ୍ ବ୍ | Vergrössern / verkleinern | Um ganz genau schneiden zu können, kannst du<br>die Tonspur vergrössern                                                        |
| 5     | Zurück                    | Mit der Zurücktaste kannst du den letzten Schritt wieder rückgängig machen                                                     |
| 4     | Hüllkurvenwerkzeug        | Damit kannst du einen bestimmten Bereich in der<br>Lautstärke anpassen                                                         |

# Los geht's: Arbeit mit Audacity

\_

1. Speichere dein Projekt gleich in deinem erstellten Ordner ab. Die Endung des Projekt-Formates lautet .aup .

| (🚗) Au | dacity                                         |            |                            |                    |                                         |                                           |                       |                          |           |            |
|--------|------------------------------------------------|------------|----------------------------|--------------------|-----------------------------------------|-------------------------------------------|-----------------------|--------------------------|-----------|------------|
| Datei  | Bearbeiten                                     | Auswählen  | Ansicht                    | Transport          | Spuren                                  | Erzeugen                                  | Effekt                | Analyse                  | Werkzeuge | Hilfe      |
|        | Neu<br>Öffnen<br>Zuletzt geöffne<br>Schließen  | te Dateien | Ctrl+N<br>Ctrl+C<br>Ctrl+W | y gitech           | USB Head                                | I <b>★</b> /                              | <                     | L<br>R<br>(Stereo) A     | 54 -48    | Klicken un |
|        | Projekt speiche                                | rn         |                            | > Pr               | ojekt spei                              | chern                                     |                       |                          | C         | trl+S      |
|        | Exportieren<br>Importieren<br>Seite einrichten | 1          |                            | > Pr<br>> Ve<br>Ko | rojekt spei<br>erlustfreie<br>omprimier | chern unter<br>Kopie des P<br>te Kopie de | rojektes<br>s Projekt | speichern.<br>es speiche | <br>:rn   |            |
|        | Drucken                                        |            |                            |                    |                                         |                                           |                       |                          |           |            |
|        | Beenden                                        |            | Ctrl+C                     | 2                  |                                         |                                           |                       |                          |           |            |

# 2. Testaufnahme machen und Text einsprechen

Zuerst machst du eine kurze Sprachaufnahme, indem du auf den roten Knopf drückst und etwas ins Mikrofon erzählst. Hör dir diese Testaufnahme gleich an. Du merkst schnell, ob dein Mikrofon zu nahe an deinem Mund ist oder ob du die Aufnahmelautstärke verändern musst. Dieser Teil ist sehr wichtig, damit die Qualität deiner Arbeit am Schluss gut ist. Sobald alles passt, kannst du mit der Aufnahme deines echten Textes beginnen.

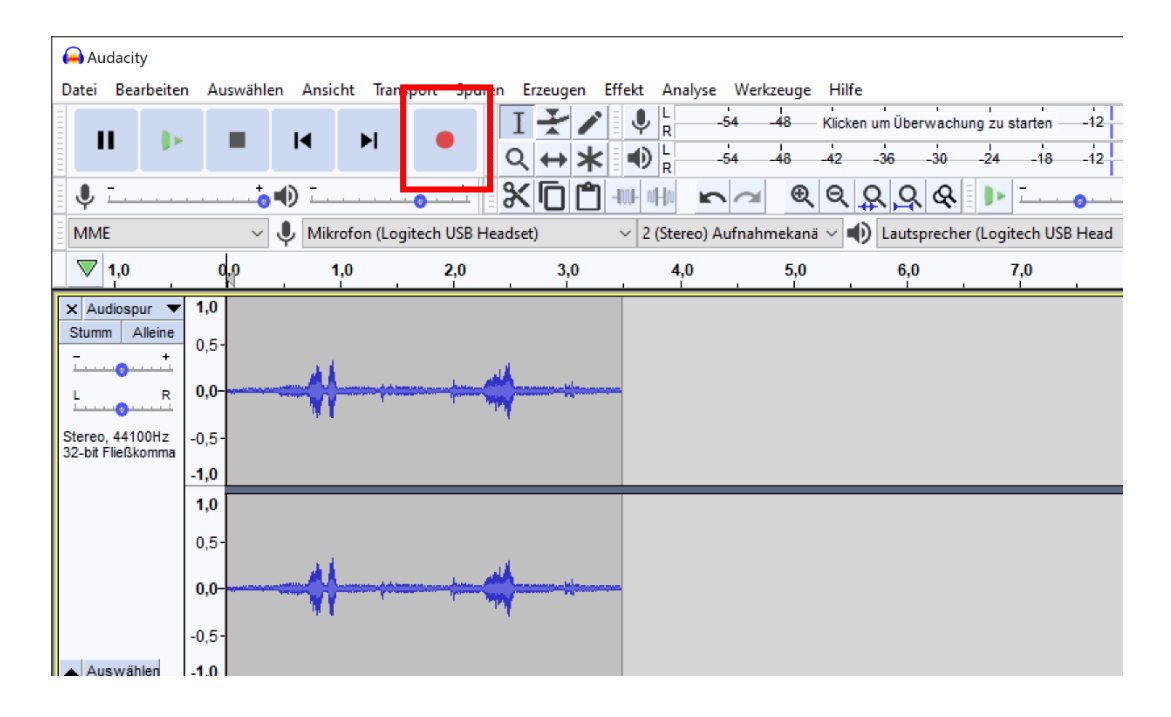

## 3. Audio importieren (Geräusche, Musik)

Jede neue Aufnahme generiert eine neue Tonspur, die unter der vorherigen erscheint. Wenn du ein Geräusch oder ein Musikstück hochladen willst, importierst du es aus deinem Ordner.

| 🚇 Αι     | udacity           |             |         |     |                  |       |      |                   |           |         |      |       |      |
|----------|-------------------|-------------|---------|-----|------------------|-------|------|-------------------|-----------|---------|------|-------|------|
| Datei    | Bearbeiten        | Auswählen   | Ansicht | Tra | nsport           | Spure | en E | Frzeug            | en        | Effekt  | Ar   | alyse | e V  |
| I        | Neu               |             | Ctrl+N  |     |                  |       | Ι    | ¥                 |           | ļ       | 낢    |       | -54  |
| (        | Öffnen            |             | Ctrl+0  |     |                  |       | Q    | $\leftrightarrow$ | *         |         |      |       | -54  |
| 1        | Zuletzt geöffne   | ete Dateien |         | >   |                  | +     | 9    |                   | 14        |         | <  R |       |      |
| 9        | Schließen         |             | Ctrl+W  |     | <b>•</b>         |       | ð    | <b>U</b>          | П         | -100-   | ωHn  |       |      |
| F        | Projekt speichern |             |         | >   | gitech USB Heads |       |      | t)                | ) ~ 2 (St |         |      | reo)  | Aufr |
| F        | Exportieren       |             |         | >   |                  | 2,0   |      | 3,                | 0         |         | 4    | ,0    |      |
| I        | mportieren        |             |         | >   | A                | udio  |      |                   | Ctrl-     | + Shift | +1   |       |      |
| 5        | Seite einrichten  |             |         |     | Textmarken       |       |      |                   |           |         |      |       |      |
|          | Drucken           |             |         |     | M                |       |      |                   |           |         |      |       |      |
| _        |                   |             |         | R   |                  |       |      |                   |           |         |      |       |      |
| l Sierei | Beenden           |             | Ctrl+Q  |     |                  |       |      |                   |           |         |      |       |      |

- 4. **Immer wieder zwischendurch abspeichern!!** (Datei speichern), damit möglichst wenig verlorengeht, sollte das Programm mal einen Absturz haben.
- 5. Neue Audiospur eröffnen

| Spuren | Erzeugen     | Effekt | Analyse | Werkze | uge        | Hilfe    |
|--------|--------------|--------|---------|--------|------------|----------|
| Ne     | u hinzufüge  | n      |         | >      |            | Monospur |
| Mi     | x            |        | >       |        | Stereospur |          |
| Ab     | tastrate     |        |         |        |            | Textspur |
| Sp     | uren entfern | en     |         |        | _          | Zeitspur |

## 6. Audio schneiden, kopieren, einsetzen

Du kannst einen Teil deines Audios markieren (Auswahlwerkzeug) und ausschneiden (Schere) und z.B. fehlerhafte Stellen oder Versprecher entfernen oder in einer weiteren Tonspur neu einsetzen.

| Audacity                             | A               |                                                                                                    | F                  |                    | 1.116               |                                                                                                    |                   |
|--------------------------------------|-----------------|----------------------------------------------------------------------------------------------------|--------------------|--------------------|---------------------|----------------------------------------------------------------------------------------------------|-------------------|
| Datei Bearbeitei                     | n Auswählen Ans | cht Iransport Spu                                                                                              | ren Erzeugen Effek | L L                | zeuge Hilfe         | a '. ''                                                                                                    |                   |
| II (?)                               | <b>■</b> I4     | ▶ ♥                                                                                                    |                    | R -54              | 46 Klicken um       | Uberwachung zu starten                                                                                                    | -12 -6 0          |
|                                      |                 |                                                                                                    |                    | リ <sub>R</sub> -54 | -48 -42 -36         | -30 -24 -18                                                                                                    | -12 -6 0          |
| Ų <u></u>                            | ••••            | ···•                                                                                                    |                    |                    | କ୍ ବ୍ ଠୁ            | <u>ç</u> & 🗘 🛶                                                                                                    | ·····             |
| MME                                  | V 🌷 Mik         | rofon (Logitech USB I                                                                                          | Headset) ~         | 2 (Stereo) Aufnahn | nekanä 🗸 🌒 La       | autsprecher (Logitech USB H                                                                                                    | Head $\checkmark$ |
|                                      | 0,0             | 1,0                                                                                                    | 2,0                | 3,0                | 4,                  | 0 5,0                                                                                                    | 6,0               |
| 🗙 Audiospur 🔻                        | 1,0             |                                                                                                    |                    |                    |                     | · · · ·                                                                                                    |                   |
| Stumm Alleine                        | 0,5-            |                                                                                                    |                    |                    |                     |                                                                                                    |                   |
| <u> </u>                             |                 | AA.                                                                                                    |                    |                    |                     |                                                                                                    |                   |
| LR                                   | 0,0-            | THE Y                                                                                                    |                    |                    |                     |                                                                                                    |                   |
| Stereo, 44100Hz<br>32-bit Eließkomma | -0,5-           |                                                                                                    |                    |                    |                     |                                                                                                    |                   |
|                                      | -1,0            |                                                                                                    |                    |                    |                     |                                                                                                    |                   |
|                                      | 1,0             |                                                                                                    |                    |                    |                     |                                                                                                    |                   |
|                                      | 0,5-            |                                                                                                    | Hie                | r wurde i          | ein Teil a          | usgeschnitte                                                                                                    | n l               |
|                                      | 0.0             | AL                                                                                                    |                    | in Warde           |                     |                                                                                                    |                   |
|                                      |                 | THE Y                                                                                                    |                    |                    |                     |                                                                                                    |                   |
|                                      | -0,5-           |                                                                                                    |                    |                    |                     |                                                                                                    |                   |
| Auswählen                            | -1,0_           |                                                                                                    |                    |                    |                     |                                                                                                    |                   |
| × starfrosch - ▼                     | 1,0             |                                                                                                    |                    |                    |                     |                                                                                                    |                   |
| - +                                  | 0,5-            | hites 1                                                                                                    |                    | . I.               | 4 4                 | n line                                                                                                    |                   |
| L R                                  | 0,0-            |                                                                                                    |                    |                    | -                   |                                                                                                    |                   |
| Starage 44100Hz                      |                 | The second second second second second second second second second second second second second second second s | n waarda ya        | bh. ha             |                     | r r hiti                                                                                                    | a property prove  |
| 32-bit Fließkomma                    | -0,5-1          | Iî                                                                                                    | <u>I</u> /         | · · · ·            | ľ                   |                                                                                                    |                   |
|                                      | -1,0_           |                                                                                                    |                    |                    |                     |                                                                                                    |                   |
|                                      | 1,0             |                                                                                                    | 14                 |                    |                     |                                                                                                    | 1 4               |
|                                      | 0,5-            | . <b>h</b> a. I                                                                                                |                    | h. h.              | 1. A.               | a lla                                                                                                    | la a              |
|                                      | 0,0-            | Harrison Children                                                                                              |                    | Hite Alter         |                     | from the second                                                                                                    |                   |
|                                      | -0.5-           | 1 N 1                                                                                                    |                    | r r                | 1 N                 | W. W.                                                                                                    |                   |
| Auswählen                            | -1.0            |                                                                                                    |                    | чт <u>ч</u> т      |                     |                                                                                                    | or II             |
| × Audiospur ▼                        | 1,0             |                                                                                                    |                    |                    |                     |                                                                                                    |                   |
| Stumm Alleine                        | 0.5 und         | hiar in ain                                                                                                    |                    | oncour             |                     |                                                                                                    |                   |
| <u> </u>                             | unu             | mermem                                                                                                    | er neuen i         | onspur             |                     | المناسب                                                                                                    |                   |
| L R                                  | wiede           | r eingeset                                                                                                    | zt                 |                    | And a second second | A REAL PROPERTY AND A REAL PROPERTY AND A REAL |                   |
| Stereo, 44100Hz<br>32-bit Eließkomme | -0,5            |                                                                                                    |                    |                    |                     |                                                                                                    |                   |
| SE-DILT INDIXONITING                 | -1,0_           |                                                                                                    |                    |                    |                     |                                                                                                    |                   |

7. Verschiebewerkzeug

Damit dein Geräusch genau an die richtige Stelle deines Textes kommt, markierst du es, klickst auf das Verschiebewerkzeug und kannst danach dein Geräusch beliebig in der Spur hin- und herschieben.

| 😝 Audacity                                                                              |                                                           |         |             |          |                         |             |             |                  |
|-----------------------------------------------------------------------------------------|-----------------------------------------------------------|---------|-------------|----------|-------------------------|-------------|-------------|------------------|
| Datei Bearbeite                                                                         | n Auswählen                                               | Ansicht | Transport   | Spuren   | Erzeugen                | Effekt      | Analyse     | Werkzeuge        |
| <b>II</b> (8)                                                                           |                                                           |         | •           |          | [ <b>- } /</b><br>↓ ↔ ≯ | > •<br>< •) | L<br>R<br>L | 54 -48<br>54 -48 |
| 🌵 <u>-</u>                                                                              |                                                           | )       |             | .t. 8    |                         | ] -100- 1   |             | e                |
| MME                                                                                     | ~ (                                                       | Mikrofo | n (Logitech | USB Head | set)                    | ~ 2         | (Stereo) A  | ufnahmekanä      |
| ▼ 1,0                                                                                   | 0,0                                                       | 1,0     |             | 2,0      | 3,0                     |             | 4,0         | 5,0              |
| X Audiospur ▼<br>Stumm Alleine<br>↓ ↓ ↓<br>L ↓ R<br>Stereo, 44100Hz<br>32-bt Fließkomma | <b>1,0</b><br>0,5-<br><b>0,0-</b><br>-0,5-<br><b>-1,0</b> |         |             |          |                         |             |             |                  |
| Auswählen                                                                               | 1,0<br>0,5-<br>0,0-<br>-0,5-<br>-1,0                      |         |             |          |                         |             |             |                  |

 Mit dem Hüllkurvenwerkzeug kannst du an einzelnen Stellen dafür sorgen, dass der Sound leiser wird.

| × Audio  | Audiospur 🔻 |  |  |  |  |  |  |  |
|----------|-------------|--|--|--|--|--|--|--|
| Stumm    | Alleine     |  |  |  |  |  |  |  |
| <u>.</u> | +           |  |  |  |  |  |  |  |
| L        | R           |  |  |  |  |  |  |  |

Jede Tonspur kann separat in der Lautstärke verstellt werden. Dazu kannst du auch ganz links noch Einstellungen vornehmen.

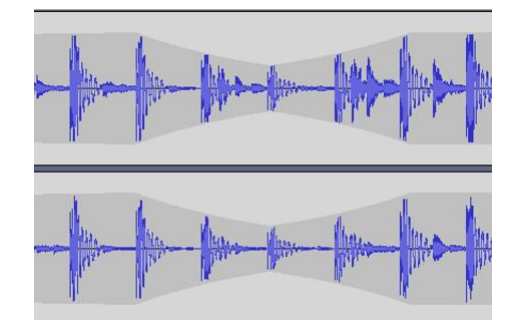

# 9. Kürzen/löschen

Ist ein Sound zu lang, kannst du den zu langen Musikteil markieren und mit Delete löschen.

## 10. Experimentieren

Nutze die Zeit und die Möglichkeiten dieses Programmes. Wäre es hilfreich, deine Stimme mit den Effekten zu verändern? Ist die Sprechgeschwindigkeit passend? Braucht es mehr Drive in deiner Stimme?

Am besten, du testest einfach alle Funktionen von Audacity ein wenig aus. Als Faustregel gilt: Je öfter und länger du mit dieser Software arbeitest, desto besser kennst du dich damit aus.

## Aufnahme beenden

Wenn du mit der Aufnahme zufrieden bist, speichere dein fertiges Projekt zunächst nochmal wie gewohnt (Projekt speichern). Überprüfe mit der Checkliste vor der Abgabe, ob du alle Bedingungen für die Abgabe erfüllst.

#### Exportieren

**Exportiere nun deine Aufnahme** und speichere diese fertige Datei erneut im Ordner ab. Sie erhält nun die Endung .mp3 und ist viel grösser als die Projektdatei, weil alle einzelnen Audios miteinander verbunden und als neue Datei fixiert sind. Diese Datei kann nun nicht mehr weiter verändert werden.

| 🝋 be | ensound-tende   | rness               |         |           |                  |               |            |         |                 |               |        |
|------|-----------------|---------------------|---------|-----------|------------------|---------------|------------|---------|-----------------|---------------|--------|
| Date | i Bearbeiten    | Auswählen           | Ansicht | Transport | Spuren           | Erzeugen      | Effekt     | Analyse | Werkzeuge       | Hilfe         |        |
|      | Neu             |                     | Ctrl+N  | 1         |                  | IXI           | ° 🕴        | R -     | 54 -48          | Klicken um Üt | berwa  |
|      | Öffnen          |                     | Ctrl+C  |           |                  | <b>\ ↔ ≯</b>  | < %        |         | -IW- NHO        | $\mathbf{n}$  | Ð      |
|      | Zuletzt geöffn  | ete Dateien         |         | >         |                  |               |            |         |                 |               |        |
|      | Schließen       |                     | Ctrl+W  | /         |                  |               | Ň.         |         |                 |               | isprec |
|      | Projekt speich  | ern                 |         | >         | 1                | 5             |            |         | 30              |               |        |
|      | Exportieren     |                     |         | >         | Als MP3 ex       | nortieren     |            |         |                 | <u> </u>      | L      |
|      | Importieren     |                     |         | >         | Als WAV ex       | portieren     |            |         |                 | all by well a |        |
|      |                 |                     |         |           |                  | nortioren     |            |         |                 | Same and the  | de la  |
|      | Seite einrichte | :n                  |         |           | AIS 000 E        | ponteren      |            |         |                 |               |        |
|      | Drucken         |                     |         |           | Audio expo       | ortieren      |            | 0       | Ctrl+Shift+E    |               | dia da |
|      |                 |                     |         |           | Ausgewähl        | ltes Audio ex | portierer  | ۱       |                 | Las der       | l ini. |
|      | Beenden         |                     | Ctrl+C  | 2         | Textmarker       | n exportieren |            |         |                 | lle a 🔥       | Link   |
|      |                 | 1,0                 |         | -         | Mehrere ex       | portieren     |            | (       | Ctrl+Shift+L    | _             | _      |
|      |                 | 1,0                 | 1.1     |           | MIDI expor       | tieren        |            |         |                 | 1             | ki a   |
|      |                 | 0,5- <b>1</b> ,1,11 | all by  | JU T I    | <u>"  '5,</u> 19 | 11 Y PL - 11  | זי ד' דיון | n sat   | a or heart. The | The March     | u stu  |

#### Abgabe

#### Checkliste vor der Abgabe

| Format         | Meine fertige Datei hat die Endung .mp3                     |
|----------------|-------------------------------------------------------------|
| Lizenz         | Ich habe nur selber produzierte Musik oder solche mit einer |
|                | freien CC-Lizenz CC-SA-BY verwendet                         |
| Qualität       | Ich habe die Qualität der Aufnahme überprüft und bin        |
|                | damit zufrieden. Die Stimme ist gut verständlich und die    |
|                | Audios sind in der Lautstärke aufeinander abgestimmt        |
| Produktaufwand | Ich habe die Zeit gut genutzt und ein Produkt angefertigt,  |
|                | auf das ich stolz bin.                                      |
|                |                                                             |

Du kannst diese fertige mp3-Datei nun in den von der Lehrperson definierten Speicherort für die Abgabe hochladen.

#### Fragen für das Beurteilungsgespräch

Worin liegt die Stärke deiner Arbeit?

Wo hast du den grössten Lernzuwachs erlebt?

Was müsstest du noch besser machen, um eine Auszeichnung zu erhalten?

Worauf bist du stolz?

Worin bestand die grösste Herausforderung?